How To Disable Explorer Extensions
>>CLICK HERE<<<</p>

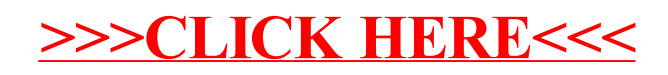